A D U A N A S

## PAGO Y APROBACIÓN AUTOMÁTICA ENTREGA PROVISIONAL PENDIENTE DE EXONERACIÓN GUÍA DEL USUARIO EXTERNO

## **CONTENIDO**

| 1. ICONOGRAFÍA                                                                     | 03 |
|------------------------------------------------------------------------------------|----|
| 2. INTRODUCCIÓN                                                                    | 05 |
| 3. ¿CÓMO ENTRAR AL PORTAL SIGA DGA?                                                | 06 |
| 4. PAGO Y APROBACIÓN AUTOMÁTICA DE ENTREGA PROVISIONAL PENDIENTE DE EXONERACIÓN    | 09 |
| 4.1. ¿CÓMO BUSCAR INFORMACIÓN DE LA FACTURA APROBADA AUTOMÁTICAMENTE DE LA ENTREGA |    |
| PROVISIONAL PENDIENTE A EXONERACIÓN?                                               | 10 |

# ICONOGRAFÍA

## DESCRIPCIÓN DE HERRAMIENTAS Y BOTONES COMUNES EN PANTALLAS

### Herramienta que sirve de búsqueda. Al pulsar este botón se abre una ventana emergente, que cambia dependiendo del campo que se desea visualizar.

- Utilizado para limpiar el campo o parámetro de búsqueda permitiendo así elegir otro diferente, sin tener que salir de la aplicación.
- Posibilita seleccionar una fecha. Al pulsar sobre esta imagen se puede elegir el día, mes y año deseados, ahorrando tiempo y evitando probables errores en la digitación.
- ▶ Buscar Se listan los datos que han cumplido con los criterios de búsquedas elegidos. No es necesario introducir todos los parámetros.
- ► Guardar Al pulsar el botón guardar la información se registra para su posterior uso; estos datos son almacenados como "temporal".
- ▶ Presentar Para enviar la información registrada, pulsar el botón presentar. Tras este paso, la información no puede ser modificada sin antes enviar una solicitud de corrección, detallando el motivo por el cual se desea cambiar los datos y a su vez le sea aprobada por un superior.

#### ▶ Cerrar

Es utilizado para salir o cerrar la aplicación actual. Nos pide confirmar si se desea salir o no, mediante la siguiente ventana:

| ? Confirm | <b></b>   |
|-----------|-----------|
| 2Quier    | e cerrar? |
|           | OK Cancel |

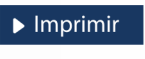

Es utilizado para la impresión de las informaciones, luego de ser presentadas.

Indica que el campo debe contener información, es decir, que es obligatorio. De no digitarse, el sistema emitirá una alerta. Se recomienda completar los campos no señalados con asteriscos, aunque es opcional.

# **ICONOGRAFÍA**

## **OTROS BOTONES COMUNES:**

| ▶ Escanear y Subir                                 | ▶ Adjuntar                   | ► Borrar                   | <ul> <li>Abrir</li> </ul> | <ul> <li>Guardar</li> </ul>  |
|----------------------------------------------------|------------------------------|----------------------------|---------------------------|------------------------------|
| ESCANEAR Y SUBIR<br>Con esta opción se pue         | ede digitalizar              | r un documen               | to físico para            | <b>BORRAR</b><br>Se emplea p |
| adjuntarlo a la informa                            | ción que se es               | stá registrando            | ).                        | <b>ABRIR</b><br>Se usa para  |
| Se utiliza para buscar u<br>asociarlo al documento | n documento<br>o que estamos | almacenado e<br>s creando. | en la PC, para            | GUARDAR<br>Esta opción       |

Se emplea para eliminar un documento adjunto a la Solicitud.

Se usa para abrir un documento anexo a la Solicitud.

Esta opción sirve para almacenar un documento agregado a la Solicitud.

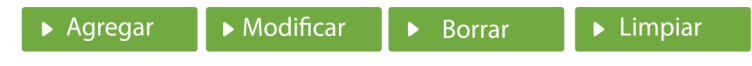

Una vez introducidos los datos requeridos, debe pulsar el botón **AGREGAR**.

#### **MODIFICAR**

Este botón se utiliza para realizar cambios a las informaciones registradas. De la misma forma, puede eliminar un registro seleccionándolo y luego pulsando el botón **BORRAR**. Para introducir un nuevo registro de carga, presione el botón LIMPIAR para que se eliminen todos los campos y poder seguir introduciendo más datos.

# INTRODUCCIÓN

-----

Alineados al **Programa D24H**, y con el objetivo de facilitar el comercio agilizando el proceso de levante de la carga, se automatizó la aprobación de la declaración. Con esta nueva mejora las declaraciones con tipo de despacho **"Entrega Provisional"** igualmente serán aprobadas de manera automática.

Para su correspondiente aprobación electrónica, el importador o su representante, debe proceder al pago de las facturas por concepto **Tasa por Servicio** y formulario **DUA.** En caso de que la declaración tenga recargos por declaración tardía o multas deben proceder al pago de estas para desaduanar su carga.

Los pagos podrán realizarse por Efectivo, Cheques, e-Banking /Pin de Pago.

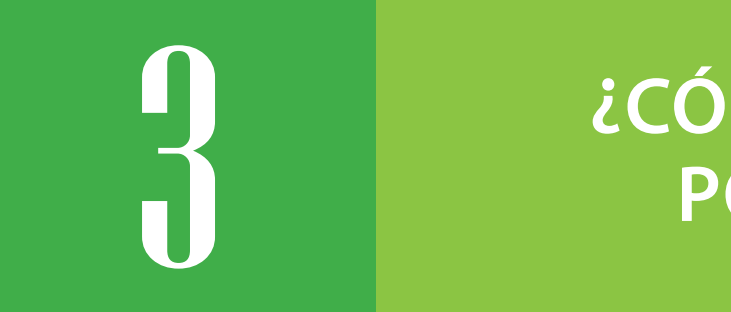

## ¿CÓMO ENTRAR AL PORTAL SIGA?

Dirigirse a nuestra dirección **www.aduanas.gob.do**, como muestra la pantalla a continuación y pulse el logotipo de **SIGA**.

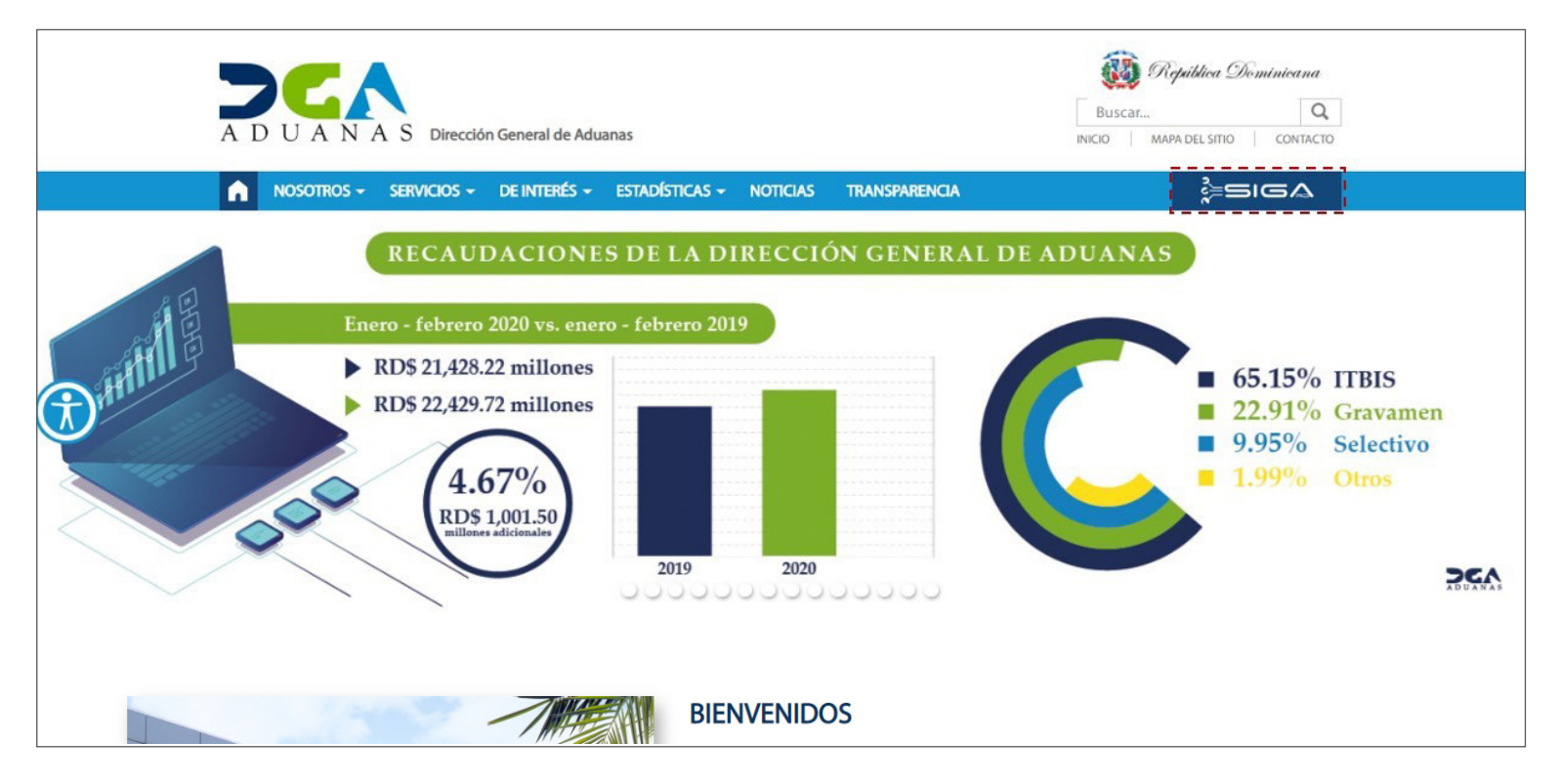

Introduzca su número de cédula y pulse el botón **Entrar**.

| CERTIFICADO DIGITAL            |
|--------------------------------|
| INGRESE SU NUMERO DE CEDULA    |
| ACERCA DE LOS CERTIFICADOS SSL |

Esta acción despliega la ventana de **Acceso de Certificado** del usuario, como muestra la imagen de abajo.

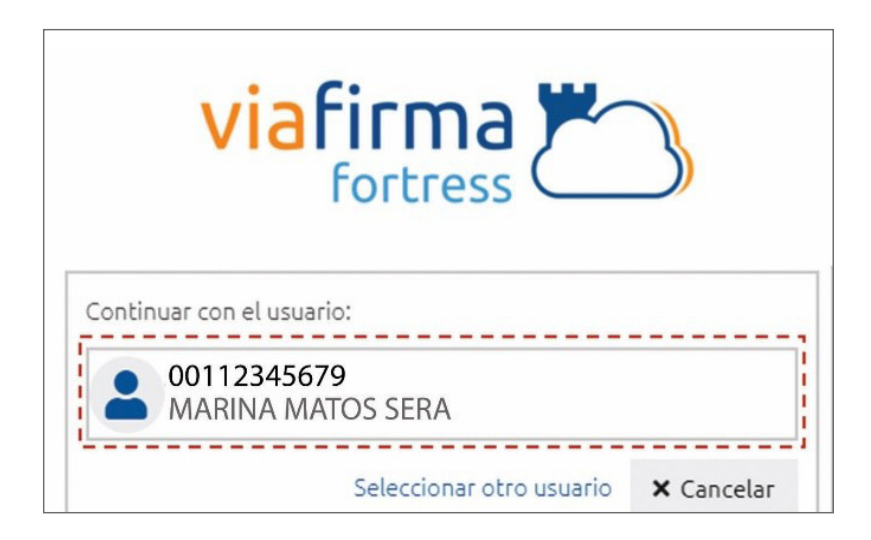

Pulse sobre el nombre del usuario; emergerá una pantalla donde deberá colocar su **PIN** de acceso, luego pulsará **Validar**.

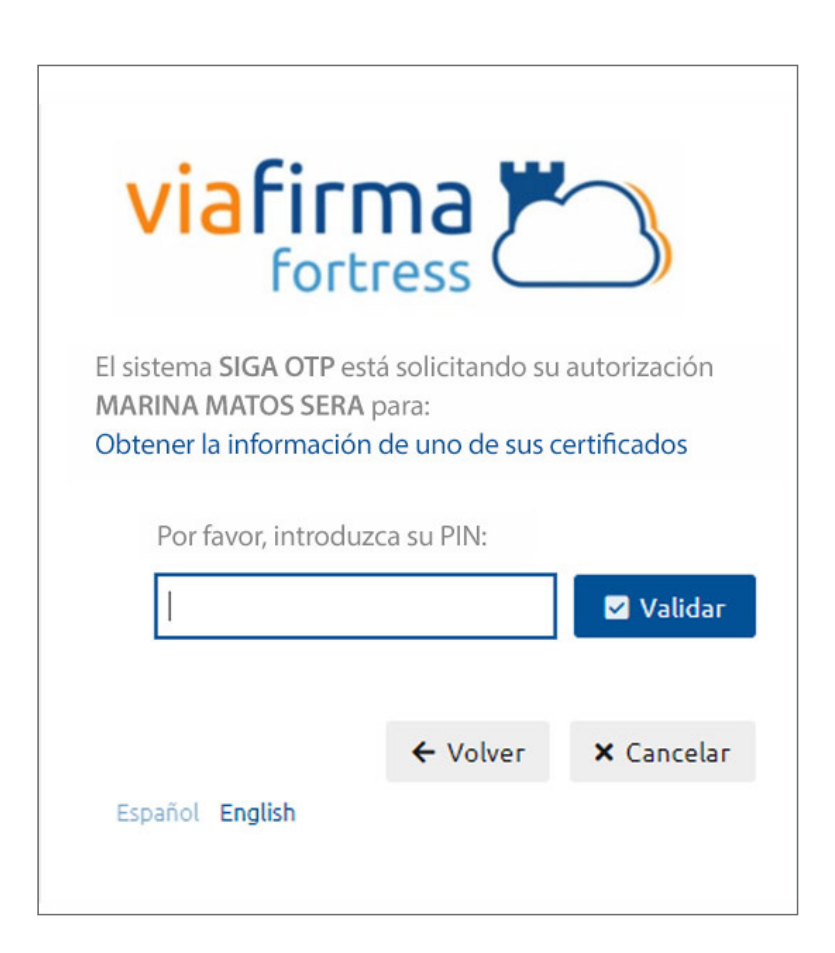

Si desea elegir otro usuario después de haber colocado un número o cédula equivocados, pulse el botón **Seleccionar otro usuario.** A continuación, proceda a digitar el número de cédula deseada, seguida del **PIN.** 

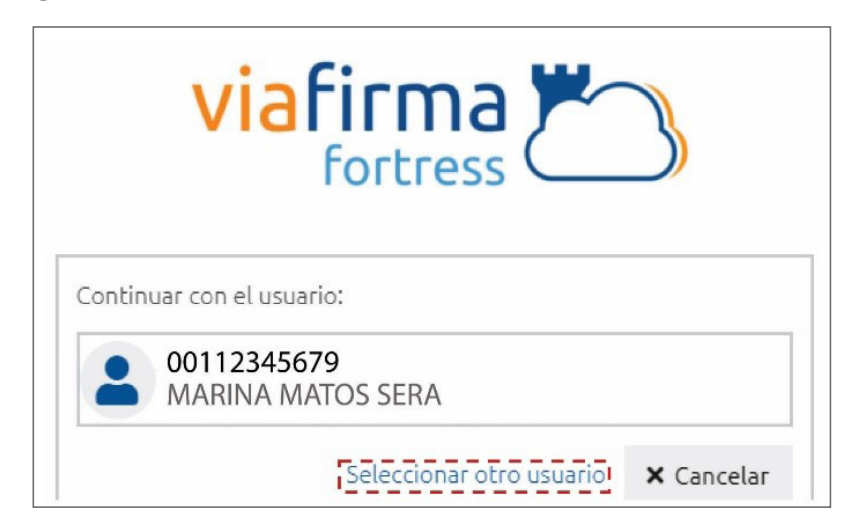

Finalmente, seleccione el perfil correspondiente (es decir, importador, agente de aduanas, consolidador, naviera, etc.).

| PERFIL ADU        | ANERO |
|-------------------|-------|
| IMPORTADOR        | ^     |
| EXPORTADOR        |       |
| AGENTE DE ADUANAS |       |
| CONSOLIDADOR      |       |
| EMPRESA DE BUQUE  |       |

De inmediato tendrá acceso al área privada de SIGA (mostrando el nombre del usuario en la parte superior derecha):

| ,≧siga sis                                                                                                    | TEMA INTEGRADO DE GESTION ADUANERA                                                                         |                           |                |                       |                                                                                         | Idioma : Es                                 | pañol 🗸 📲 Hoy jueves 21 | de octubre de 2021 |                                                             |
|----------------------------------------------------------------------------------------------------|----------------------------------------------------------------------------------------------------|---------------------------|----------------|-----------------------|-----------------------------------------------------------------------------------------|---------------------------------------------|-------------------------|--------------------|-------------------------------------------------------------|
| Usted está : Inicio e-Aduana<br>e-Aduanas Acuerdo Comen<br>e-Aduanas «                                                                                                    | s > Importación > Declaración de Importación<br>ial Avuda Minónia<br>(wcIC010102) Buscar Información D     | eclaración de Importación | i              |                       |                                                                                         |                                             |                         | 1                  | Marina Matos Serra                                          |
| Jiporación de<br>Importación<br>Calendario de Inspección<br>Recepción de Dedaración<br>Solicitud de Corrección<br>Solicitud de Corrección<br>Solicitud de Endesso<br>Solicitud de Endesso<br>Solicitud de Endesso<br>Solicitud de Endesso<br>Solicitud de Endesso<br>Solicitud de Endesso<br>Solicitud Internación Temporta<br>Solicitud Internación Temporta | Fecha de Declaración<br>* Administración<br>Importador<br>S/C<br>No. Doc. de Embergue<br>No. de Contenedor | 21/07/2021                |                |                       | No. de Dedaración<br>Régimen<br>Agente de Aduanas<br>Estado<br>No. de Chasis<br>Almacén | RNC123456789 ABC EMPRO<br>=== Salaccone === | SA                      | · Busca            | Imprimit      Nuevo     Nuevo     O     O     O     V     V |
| Temporal<br>Exportación<br>Certificado<br>Ventanilla Única<br>A.T.<br>Zona Franca<br>Carga de Importación<br>Carga de Exportación<br>Vigilancia de Puerto<br>Recaudación<br>Bereadación<br>Bereadación                                                                                                    | Sec. Ho. de Declaración                                                                                    | Fecha de<br>Declaración   | Administración | Régimen<br>Ningunos D | Importador<br>tos de Resultado                                                          | Certificaciones                             | Agente de Aduanas       | sjc                | Estado                                                      |

# 4

## PAGO Y APROBACIÓN AUTOMÁTICA DE ENTREGA PROVISIONAL PENDIENTE DE EXONERACIÓN

Al momento de hacer la **Declaración Única Aduanera (DUA)** con tipo de despacho **Entrega Provisional**, se generará una factura automática por concepto de: **Tasa por Servicio Aduanero y DUA.** 

Para que un importador pueda registrar una declaración bajo el tipo de despacho entrega provisional en **SIGA**, se requiere lo que se detalla a continuación:

Nota: cuando el área de exoneraciones registre y apruebe la solicitud de Entrega Provisional Pendiente de Exoneración a una persona física (ej. diplomático, cónsul, etc.) deberán informar a la administración aduanera donde está la carga, a fin de que procedan a actualizar el importador, tanto en el manifiesto de carga como en la declaración de importación. Una vez completado este proceso, el aforador podrá cambiar el tipo de despacho de GENERAL a ENTREGA PROVISIONAL.

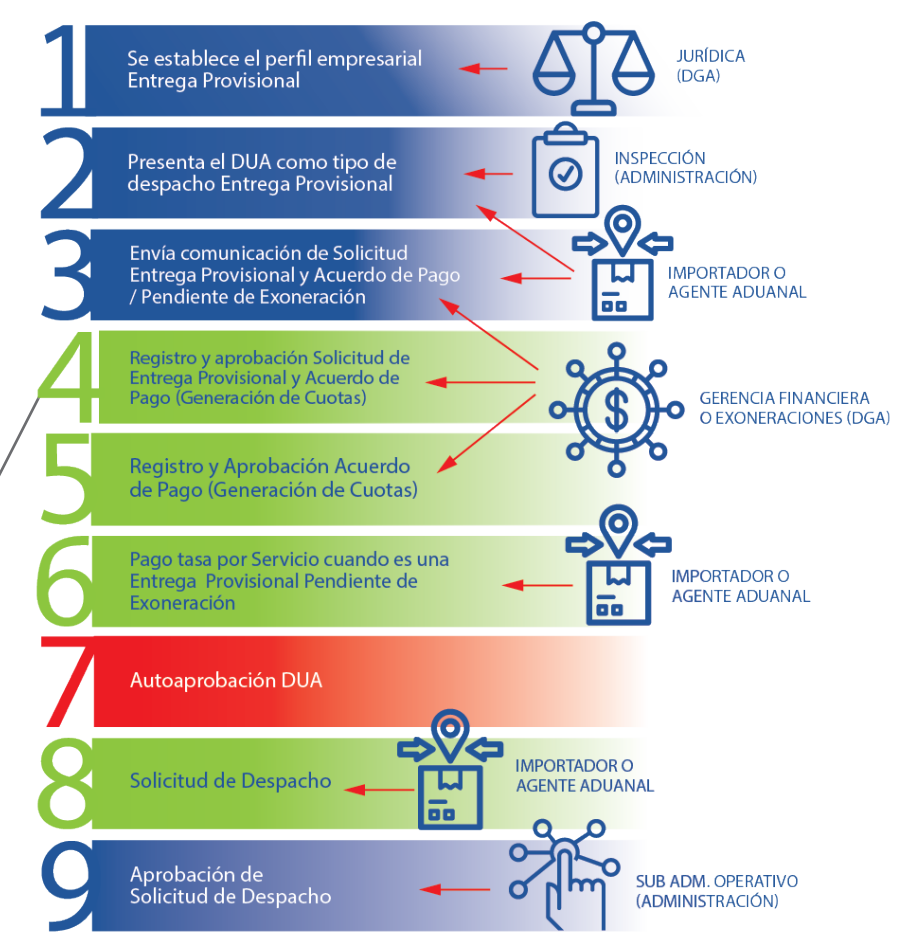

## **ENTREGA PROVISIONAL**

Es importante tener en cuenta los puntos siguientes:

**1.** Para que un importador pueda registrar un **DUA** cuyo tipo de despacho es entrega provisional, la empresa debe tener en el sistema el perfil de entrega provisional.

2. El importador debe registrar la DUA en el sistema, seleccionando el tipo de despacho: Entrega Provisional.

| * Tipo de Despacho    | ENTREGA PROVISIONAL      | • |
|-----------------------|--------------------------|---|
| * No. de Declaración  | GENERAL<br>NO MANIFIESTO |   |
| * Depósito de Destino | ENTREGA PROVISIONAL      |   |
| País de Procedencia   | CENTRO LOGISTICO         |   |

**3.** Al registrar la **Entrega Provisional Pendiente a Exoneración s**e generará una factura automática con la **Administración** a la cual pertenece la declaración.

**4.** El sistema no permitirá que la declaración con **Entrega Provisional Pendiente a Exoneración** esté en **Despacho Aprobado** hasta realizar el pago de la factura por la **Tasa por Servicio** y el **DUA**. En caso de que el importador tenga **Recargos por Declaración Tardía**, para que se pueda aprobar la declaración, este recargo debe ser pagado primero.

# 4.1. CÓMO BUSCAR INFORMACIÓN DE LA FACTURA APROBADA AUTOMÁTICAMENTE DE LA ENTREGA PROVISIONAL PENDIENTE A EXONERACIÓN?

La factura automática generada por la solicitud de **Entrega Provisional Pendiente a Exoneración** será dirigida a la **Administración Aduanera** correspondiente. De igual manera, se debe realizar el pago en la administración por los diferentes medios a considerar: *cheque, efectivo, e-banking, entre otros.* 

La factura no se genera hasta que la **Entrega Provisional Pendiente a Exoneración** esté registrada por el departamento de **Exoneraciones**.

En el caso que se requiera pagar a través de un **Pin de Pago**, se debe buscar la factura que se generó automáticamente.

#### Para Buscar Información de Factura Pendiente de Exoneración dirigirse a e-Aduanas – Recaudación – Factura.

Se mostrará la siguiente imagen:

| e-Aduanas «                                                                           | [wcCL010102] Buse  | car Información de Factura |                    |                      |                            |                  |       | \ 1:maina \ 1. Tanaiminada |
|---------------------------------------------------------------------------------------|--------------------|----------------------------|--------------------|----------------------|----------------------------|------------------|-------|----------------------------|
| <ul> <li>Declaración de Importación</li> </ul>                                        |                    |                            |                    |                      |                            |                  | 7 Dus | car / Emplar / Emplimento  |
| <ul> <li>Calendario de Inspección</li> </ul>                                          | + Período          | 17/10/2021                 | 🗑 ~ 21/10/2021 🛗 🥝 |                      | ID de Contribuyente        | === Todo === 🍾   |       | 0.00                       |
| <ul> <li>Recepción de Declaración</li> <li>Solicitud de Corrección</li> </ul>         | No. de Factura     |                            |                    |                      | Tipo de Factura            | === Todo ===     |       | ~                          |
| <ul> <li>Solicitud de Contección</li> <li>Solicitud de Reclamación</li> </ul>         | * Administración   |                            |                    |                      | Estado                     |                  |       |                            |
| <ul> <li>Solicitud de Endoso</li> </ul>                                               | No. de Desteurstée |                            |                    | ~~                   |                            |                  |       |                            |
| Período - Re-Exportación                                                              | No. de Declaración |                            |                    |                      |                            |                  |       |                            |
| <ul> <li>Solicitud Internación Temporal<br/>Listado do Proceso Internación</li> </ul> | Sec.               | No. de Factura             | Tipo de Factura    | ID de Contribuyente  | Contribuyente              | Fecha de Término | Monto | Estado                     |
| Temporal                                                                              |                    |                            |                    | Escriba o seleccione | los criterios de búsqueda. |                  |       |                            |
| <ul> <li>Exportación</li> </ul>                                                       |                    |                            |                    |                      |                            |                  |       |                            |
| Certificado                                                                           |                    |                            |                    |                      |                            |                  |       |                            |
| <ul> <li>Ventanilla Única</li> </ul>                                                  |                    |                            |                    |                      |                            |                  |       |                            |
| ■ A.T.                                                                                |                    |                            |                    |                      |                            |                  |       |                            |
| Zona Franca                                                                           |                    |                            |                    |                      |                            |                  |       |                            |
| <ul> <li>Carga de Importación</li> </ul>                                              |                    |                            |                    |                      |                            |                  |       |                            |
| Carga de Exportación                                                                  |                    |                            |                    |                      |                            |                  |       |                            |
| Vigilancia de Puerto                                                                  |                    |                            |                    |                      |                            |                  |       |                            |
| <ul> <li>Recaudación</li> <li>Buscar Información de</li> </ul>                        |                    |                            |                    |                      |                            |                  |       |                            |
| Contribuyente                                                                         |                    |                            |                    |                      |                            |                  |       |                            |
| Solicitud de Créditos y                                                               |                    |                            |                    |                      |                            |                  |       |                            |
| Eactura                                                                               |                    |                            |                    |                      |                            |                  |       |                            |
| > PIN                                                                                 |                    |                            |                    |                      |                            |                  |       |                            |

Para realizar una búsqueda general proceda a completar los siguientes campos:

#### PERÍODO

Seleccione el rango de fecha inicial y final.

#### **ADMINISTRACIÓN**

Busque y seleccione mediante la lupa 🔍 la Administración.

|       |                                        | + Buscar + Cerra                       |
|-------|----------------------------------------|----------------------------------------|
| Área  | Nombre de Área                         | Localización                           |
| 00406 | ADMINISTRACION ARROYO BARRIL           | ADMINISTRACION ARROYO BARRIL           |
| 00428 | AEROPUERTO ARROYO BARRIL               | AEROPUERTO ARROYO BARRIL               |
| 00447 | OFICINA SATELITE LA DESCUBIERTA        | OFICINA SATELITE LA DESCUBIERTA        |
| 10000 | DIRECCION GENERAL DE ADUANAS           | DIRECCION GENERAL DE ADUANAS           |
| 10010 | ADMINISTRACION SANTO DOMINGO           | ADMINISTRACION SANTO DOMINGO           |
| 10020 | ADMINISTRACION HAINA OCCIDENTAL        | ADMINISTRACION HAINA OCCIDENTAL        |
| 10030 | ADMINISTRACION HAINA ORIENTAL          | ADMINISTRACION HAINA ORIENTAL          |
| 10040 | ADMINISTRACION BOCA CHICA              | ADMINISTRACION BOCA CHICA              |
| 10050 | ADMINISTRACION SAN PEDRO DE<br>MACORIS | ADMINISTRACION SAN PEDRO DE<br>MACORIS |
| 10060 | ADMINISTRACION LA ROMANA               | ADMINISTRACION LA ROMANA               |
| 10070 | ADMINISTRACION PUERTO PLATA            | ADMINISTRACION PUERTO PLATA            |
| 10080 | ADMINISTRACION AZUA                    | ADMINISTRACION AZUA                    |
| 10090 | ADMINISTRACION BARAHONA                | ADMINISTRACION BARAHONA                |
| 10100 | ADMINISTRACION CABO ROJO               | ADMINISTRACION CABO ROJO               |
| 10110 | ADMINISTRACION MANZANILLO              | ADMINISTRACION MANZANILLO              |
| 10120 | ADMINISTRACION SAMANA                  | ADMINISTRACION SAMANA                  |
| 10130 | ADMINISTRACION SANCHEZ                 | ADMINISTRACION SANCHEZ                 |

**ID DE CONTRIBUYENTE** Busque y seleccione mediante la lupa 🤍 el **ID de Contribuyente**:

| + Tipo      | Empresa Importadora | ~                                        |                        |           |
|-------------|---------------------|------------------------------------------|------------------------|-----------|
| + Documento | === Todo === 🗸      | •                                        |                        |           |
| + Nombre    | ABC EMPRESA         | E-Mail                                   |                        |           |
| Calle       |                     | Ciudad                                   |                        |           |
| Teléfono    |                     | Zona                                     |                        |           |
| Fax         |                     | + País de Or                             | igen                   | 0, (      |
| Sec.        | Nombre              | Certificacione                           | 5 Tipo de<br>Documento | Document  |
| 1 ABC EM    | IPRESA              | OPERADORES<br>ECONOMICO<br>AUTORIZADO (O | RNC<br>EA)             | 123456789 |

|  | ID de Contribuyente | RNC ¥ | 123456789 | ABC EMPRESA | 0.0 |
|--|---------------------|-------|-----------|-------------|-----|
|--|---------------------|-------|-----------|-------------|-----|

Luego de llenar todas las informaciones, proceda a pulsar sobre la opción **Buscar.** Se presentará el resultado de la búsqueda:

| e-Aduanas «                                                                   | <b>Q</b> [wcCL0101 | 02] Buscar Información de Factura | l.                        |                                                                                                    |                     |                  |                 |                      |
|-------------------------------------------------------------------------------|--------------------|-----------------------------------|---------------------------|----------------------------------------------------------------------------------------------------|---------------------|------------------|-----------------|----------------------|
| <ul> <li>Importación</li> <li>Deslaración de Importación</li> </ul>           |                    |                                   |                           |                                                                                                    |                     |                  | + Buscar        | + Limpiar 🔸 Imprimir |
| <ul> <li>Calendario de Inspección</li> </ul>                                  | * Período          | 01/05/2022                        | 兰 🥝 ~ 05/05/2022          | <b>*</b> 3                                                                                                    | ID de Contribuyente | RNC ¥ 123456     | 789 ABC EMPRESA |                      |
| <ul> <li>Recepción de Declaración</li> <li>Solicitud de Corrección</li> </ul> | No. de Factura     |                                   |                           |                                                                                                    | Tipo de Factura     | === Todo ===     |                 |                      |
| <ul> <li>Solicitud de Reclamación</li> </ul>                                  | + Administración   | 10030                             | ADMINISTRACION HAINA ORIE | NTAL 🔍 🥘                                                                                                    | Estado              | === Todo ===     |                 | ~                    |
| Solicitud de Endoso<br>Solicitud de Extensión del                             | No. de Declaración | n                                 |                           |                                                                                                    |                     |                  |                 |                      |
| Período - Re-Exportación<br>Solicitud Admisión Temporal                       |                    |                                   |                           |                                                                                                    |                     |                  |                 |                      |
| sin Transformación                                                            | Sec.               | No. de Factura                    | Tipo de Factura           | ID de Contribuyente                                                                                              | Contribuyente       | Fecha de Termino | Monto           | Estado               |
| Temporal                                                                      | 1                  | 10030-CL11-2205-00069F            | FACTURA AUTOMATICA        | RNC123456789                                                                                                    | ABC EMPRESA         | 06/05/2022       | 5,705.97        | Emitido              |
| Exportación                                                                   |                    |                                   |                           | and the second second second second second second second second second second second second second second second |                     |                  |                 |                      |
| <ul> <li>Certificado</li> </ul>                                               |                    |                                   |                           | 44 4                                                                                                    | L P PP              |                  |                 | Total : 1            |
| 🗄 Ventanilla Única                                                            |                    |                                   |                           |                                                                                                    |                     |                  |                 |                      |
| ⊞ A.T.                                                                        |                    |                                   |                           |                                                                                                    |                     |                  |                 |                      |
| 🗄 Zona Franca                                                                 |                    |                                   |                           |                                                                                                    |                     |                  |                 |                      |
| Carga de Importación                                                          |                    |                                   |                           |                                                                                                    |                     |                  |                 |                      |
| Carga de Exportación                                                          |                    |                                   |                           |                                                                                                    |                     |                  |                 |                      |
| F Vigilancia de Puerto                                                        |                    |                                   |                           |                                                                                                    |                     |                  |                 |                      |

Nota: Puede identificar la factura visualizando el **Tipo de Factura:** Factura Automática.

A continuación, pulse dos veces para ver el resultado de la misma. Podemos observar el **No. de Factura** y el desglose del **Concepto de Pago** de la **Entrega Provisional Pendiente de Exoneración** correspondiente:

| Vistado Ver Recibo Imprimir           |                               |                  |           |                        |        |                        |               |  |
|---------------------------------------|-------------------------------|------------------|-----------|------------------------|--------|------------------------|---------------|--|
| Información básica                    |                               |                  |           |                        |        |                        |               |  |
| No. de Factura                        | 10030-CL11-2205-00069F        |                  |           | Versión                |        | .00                    |               |  |
| Administración                        | ADMINISTRACION HAINA ORIENTAL |                  |           | Fecha limite de Pago ( |        | 4/05/2022 - 06/05/2022 |               |  |
| Tipo de Factura                       | FACTURA AUTOMATICA            |                  |           | Monto Total            |        | 5,705.97               |               |  |
| ID de Contribuyente                   | [RNC] 123456789               |                  |           | Contribuyente A        |        | BC EMPRESA             |               |  |
| Registrado por                        | MARINA MATOS SERA             |                  |           | Fecha de Registr       | 0      | 04/05/2022 4:56:07     | /2022 4:56:07 |  |
| Estado de Aprobación                  | Emitido                       |                  |           | Fecha de Pago          |        |                        |               |  |
| Monto Prepagado                       | 0.00                          |                  |           | Monto Pagado           |        | 0.00                   |               |  |
| No. Doc. Asociado                     | 22199801802800064-0007        |                  |           |                        |        |                        |               |  |
| Descripción                           | FACTURA AUTOMATICA, ENTREGA F | ROVISIONAL       |           |                        |        |                        |               |  |
| Archivo Adjuntado                     |                               |                  |           |                        |        |                        |               |  |
| Código de Concepto                    | Nombre de Concepto            | Código de Fuente | Nombre de | Fuente                 | RD\$   | US\$                   | EUR           |  |
| D1008 Declaraci                       | ón Unica Aduanera (DUA)-D     | D                | DGA       |                        | 200.   | 0 3.64                 | 3.70          |  |
| D1301 Tasa por Servicio Aduanero      |                               | D                | DGA       |                        | 5,505. | 7 100.21               | 101.86        |  |
| T1101 Recargos por Declaración Tardia |                               | т                | Tesorero  |                        | 0.     | 0.00                   | 0.00          |  |

Con el No. de Factura se procederá a realizar el Pin de Pago.

Fin del proceso.

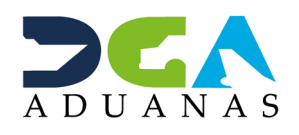

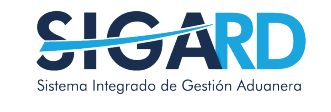

## PAGO Y APROBACIÓN AUTOMÁTICA ENTREGA PROVISIONAL PENDIENTE DE EXONERACIÓN

**USUARIOS EXTERNOS** 

SANTO DOMINGO, SEPTIEMBRE 2022

ELABORADO POR SUBDIRECIÓN DE TECNOLOGÍA EN COORDINACIÓN CON LA GERENCIA DE COMUNICACIONES